## **OFFLINE MOD SOC CLIENT KULLANIMI**

Design Studio aracılığıyla oluşturulan arayüz zip dosyası aynı isimli ya da ismini kendi belirlediğimzi bir klasöre çıkartılmalı. Aşağıda Vsign Design Studio (VDS) ile oluşturulan iki adet layout ( export\_gfgf.zip , export\_test.zip) ve klasörlere çıksartılmış hali gösterilmektedir.

| export_gfgf       | 12.12.2016 10:27 | File folder       |
|-------------------|------------------|-------------------|
| export_test       | 12.12.2016 10:27 | File folder       |
| 🔚 export_gfgf.zip | 12.12.2016 10:23 | WinRAR ZIP archiv |
| 🔚 export_test.zip | 12.12.2016 10:21 | WinRAR ZIP archiv |
|                   |                  |                   |

## Şekil 1

Şekil 2 de görüldüğü gibi Vsign client'ın olduğu USB sürücüsünde yer alan "vsign" klasörü içinde "offline" klasörü yaratılmalıdır ve bu klasörün içine oluşturulan export\_gfgf ve export\_test klasörleri atılmalıdır.

| 📙 data                                                                                                    | 08.12.2016 16:08 | File folder     |        |
|----------------------------------------------------------------------------------------------------|------------------|-----------------|--------|
| 📙 logs                                                                                                    | 08.12.2016 16:11 | File folder     |        |
| 📙 offline                                                                                                    | 12.12.2016 10:30 | File folder     |        |
| 🔰 source                                                                                                    | 01.12.2016 14:48 | File folder     |        |
| 📕 stats                                                                                                    | 08.12.2016 16:10 | File folder     |        |
| 🏂 STB                                                                                                    | 25.10.2016 14:45 | File folder     |        |
| STB_SilverSurfer                                                                                                    | 25.10.2016 14:48 | File folder     |        |
| STB_Surfer_Python275                                                                                                    | 25.10.2016 14:49 | File folder     |        |
| 🛃 TV                                                                                                    | 25.10.2016 14:50 | File folder     |        |
| 🍌 TV2                                                                                                    | 25.10.2016 14:52 | File folder     |        |
| net PC.pyc                                                                                                    | 23.11.2016 10:05 | Compiled Python | 5 KB   |
| 🗞 SimpleWebSocketServer.pyc                                                                                                    | 21.11.2016 17:23 | Compiled Python | 17 KB  |
| 🤄 xml2json.pyc                                                                                                    | 02.11.2016 14:03 | Compiled Python | 7 KE   |
| net series and the series of the series of t | 23.11.2016 10:03 | Python File     | 4 KE   |
| 🚀 SimpleWebSocketServer.py                                                                                                    | 21.11.2016 17:23 | Python File     | 22 KB  |
| 📌 STB.py                                                                                                    | 04.11.2016 14:19 | Python File     | 2 KB   |
| 🚀 STB_surfer.py                                                                                                    | 04.11.2016 14:19 | Python File     | 2 KE   |
| ntv.py                                                                                                    | 06.12.2016 13:49 | Python File     | 2 KE   |
| 📌 vibo.py                                                                                                    | 08.12.2016 16:17 | Python File     | 146 KB |
| nter 2 son.py                                                                                                    | 19.01.2016 15:51 | Python File     | 6 KB   |
| 🔊 init.sh                                                                                                    | 06.12.2016 16:21 | Shell Script    | 1 KB   |

Şekil 2

## OFFLINE MODU BAŞLATMA

Offline moda geçiş yapmak için Şekil 3 deki menü açılmalıdır. Offline Mode checkbox'ı işaretlenmeli, Save butonuna basılmalı ve Launch Client denilmelidir.

Online modda iken kumanda ile "1907" tuşlanarak bu menü açılabilir ve offline moda geçilebilir.

| Offline Mode |                                      |          |       |  |  |
|--------------|--------------------------------------|----------|-------|--|--|
| Display Name | Display Name                         |          |       |  |  |
| CMS Address  | http://vsign.vestek.com.tr/vsigncms/ |          |       |  |  |
| Key          | 550fUf                               |          |       |  |  |
|              |                                      |          |       |  |  |
|              | Save                                 | Launch C | lient |  |  |
|              |                                      |          |       |  |  |
|              | Sekil 3                              |          |       |  |  |